# 信号出力の操作

サーボ解析をするための基本的な操作として、sin 信号、(スエプトサイン信号)を出力する操作手順を説明する。

以下の記述で on / off はソフトキーの 反転 / 非反転表示 を示す。

<条件> 1kHz 1V<sub>0-p</sub>のsin 信号を連続で出力する。 わセット、テーパー、はかけない。 スムージング(フィルター)、出力インピーダンスは 50 とする。

手順の流れ

ChA に信号出力を接続する。(信号モター用)
1 画面で chA のスペクトル表示する。
信号を連続で出す機能を on する。
テーパー機能、スムージング、オフセット、50 を 設定 する。
SIN 信号の電圧(振幅)を設定する。
信号の種類 SIN を選択する。
SIN 信号の周波数を設定する。
信号出力を開始する。
信号出力を停止する。

SIN 信号出力の操作手順

- (1) 信号出力波形をチェックするため、SIG OUT コネクタ-と chA 入力コネクターを接続する。
- (2) START スイッチをわのままで以下の操作を行う。
- (3) chAの <u>SPECT</u> Xイッチを押し、chAのスペクトルを1画面表示する。
   周波数レンジ、電圧レンジを最適な測定レンジに合わせておく。
   この例では1 kHz 1V 出力なので、2 kHz 3.14Vr レンジにする。

(4) オプションの信号出力機能を選択する。以下このメニュー内の操作を行う。

## 信号出力機能を起動する。

Output SIG OUTを選択する。

| Input | Analy–<br>sis | Display | Memory<br>& Disk | Output | Cond.<br>View | EZ Ope-<br>ration | Option |
|-------|---------------|---------|------------------|--------|---------------|-------------------|--------|
|       |               |         |                  |        |               |                   |        |

| Output Mon Jan 10 10:59:1998 |        |         |      |  |  |  |        |  |
|------------------------------|--------|---------|------|--|--|--|--------|--|
| SIG OUT                      | COPY   | PLOTTER | GPIB |  |  |  | RETURN |  |
|                              | DEVICE |         |      |  |  |  |        |  |

#### 信号を連続で出力する機能を on する。(初期値のまま)

Output SIG OUT OUTPUT CONT. CONTINU を on する。

| Output | S | IG OUT  |        | Mon Jan 10 10:59:1998 |        |        |  |        |
|--------|---|---------|--------|-----------------------|--------|--------|--|--------|
| SELECT |   | FRQ SET | AMPLI- | MEM OUT               | OUTPUT | OUTPUT |  | RETURN |
|        |   |         | TUDE   |                       | CONT.  | FUNC.  |  |        |
|        |   |         |        |                       |        |        |  |        |

| Output SIG OUT OUTPUT CONT. Mon Jan 10 10:59:1998 |        |       |       |      |       |  |        |
|---------------------------------------------------|--------|-------|-------|------|-------|--|--------|
| CONTI-<br>NU                                      | SINGLE | BURST | SYCLE | TIME | TIME2 |  | RETURN |

(注)これをoff にすると信号出力は継続して出力しない。

<sup>テ</sup>−パ−機能、出力インピーダンスの切り替え(50 ) スムージングを設定する。(初期値のまま) Output SIG OUT OUTPUT FUNC. TAPER をoff する。

Output SIG OUT OUTPUT FUNC. 50 OHMを on する。

Output SIG OUT OUTPUT FUNC. FILTER ONをon する。

| Output SIG OUT Mon Jan 10 10:59:1998 |                                                   |        |         |           |        |  |        |  |  |  |
|--------------------------------------|---------------------------------------------------|--------|---------|-----------|--------|--|--------|--|--|--|
| SELECT                               | FRQ SET                                           | AMPLI- | MEM OUT | OUTPUT    | OUTPUT |  | RETURN |  |  |  |
|                                      |                                                   | TUDE   |         | CONT.     | FUNC.  |  |        |  |  |  |
|                                      |                                                   |        |         |           |        |  |        |  |  |  |
| Output                               | Output SIG OUT OUTPUT FUNC. Mon Jan 10 10:59:1998 |        |         |           |        |  |        |  |  |  |
| SIG                                  | TAPER                                             | TAPER  | 5.0     | E I I TER |        |  | RETURN |  |  |  |

|      |          |       |         |          | <br> |        |
|------|----------|-------|---------|----------|------|--------|
| SIG. | TAPER    | TAPER | 50      | FILTER   |      | RETURN |
| ON   | ON       | TIME  | OHM     | ON       |      |        |
|      | $\wedge$ |       | <b></b> | <b>A</b> |      |        |

初期値のままとする。

## 信号の振幅を設定する。

(ア) Output SIG OUT AMPLITUDE を選択し電圧設定メニューを開く。

| Output | S | IG OUT  |                | Mon Jan 10 10:59:1998 |                 |                 |   |        |
|--------|---|---------|----------------|-----------------------|-----------------|-----------------|---|--------|
| SELECT |   | FRQ SET | AMPLI-<br>TUDE | MEM OUT               | OUTPUT<br>CONT. | OUTPUT<br>FUNC. |   | RETURN |
|        |   | •       |                |                       |                 | •               | • | •      |

(1) Output SIG OUT AMPLITUDE ON を押し確定する。

| Output | SIG OUT | AMPLITUDE |        | Мо | n Jan 10 10 | 0:59:1998 |
|--------|---------|-----------|--------|----|-------------|-----------|
| ON     |         |           | OFFSET |    |             | RETURN    |
|        |         |           |        |    |             |           |
|        |         |           |        |    |             |           |

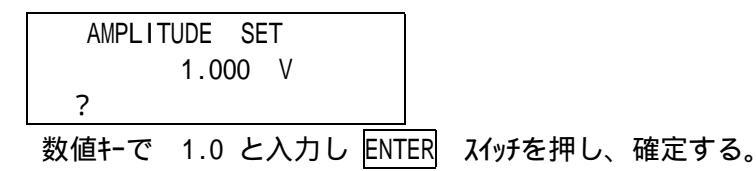

設定値は V<sub>0-p</sub>をあらわす。

出力電圧値とわセット電圧を 0.001V ~ 10.000V の範囲、0.001V 単位の設定ができる。 ただし、出力電圧値とわセット値の絶対値合計は 10V を超えた設定はできない。

# (ウ) オフセットを 0 に設定する。

### ChA, chBの入力結合を AC で使用の時は OFFSET を 0 に設定する。

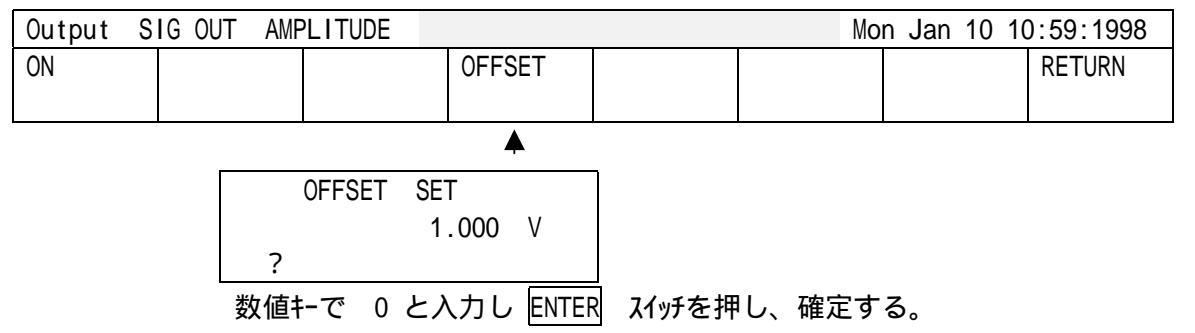

わセット機能はsin 信号に OFFSET (DC 成分)をミックスした信号を出力します。

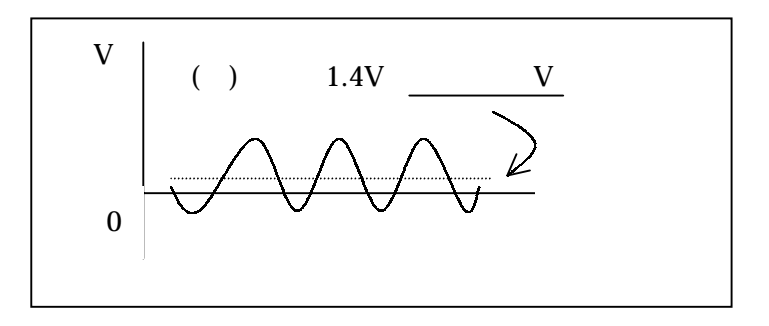

## (5) 信号の種類で、 SIN を選択する

Output SIG OUT SELECT SIN

| Output | SIG OUT |        |         | Mon Jan 1 | 0 10:59:199 | 98 |        |
|--------|---------|--------|---------|-----------|-------------|----|--------|
| SELECT | FRQ SET | AMPLI- | MEM OUT | OUTPUT    | OUTPUT      |    | RETURN |
|        |         | TUDE   |         | CONT.     | FUNC.       |    |        |
| •      |         |        |         |           |             |    |        |
| -      |         |        |         |           |             |    |        |

| Output | SIG OUT | SELE | ECT              |        |                   |         | Mon | Jan | 10 | 10:59:1998 |
|--------|---------|------|------------------|--------|-------------------|---------|-----|-----|----|------------|
| SIN    | SWEPT.  | S    | PSEUDO<br>RANDOM | RANDOM | PERIOD.<br>RANDOM | IMPULSE |     |     |    | RETURN     |
|        |         |      |                  |        |                   |         |     |     |    |            |

## 選択できる信号の種類

| [SIN]           | : Sin 波信号    |
|-----------------|--------------|
| [SWEPT.S]       | :スウエプトサイン信号を |
| [PSEUDO RANDOM] | :疑似ランダム信号    |
| [RANDOM]        | :ランダム信号      |
| [PERIOD.RANDOM] | :周期ランダム信号    |
| [IMPULSE]       | :インパルス信号     |
|                 |              |

(6) カーソルにより出力周波数を設定する。

SEARCH スイッチを押し、CURSOR キーでサーチ

ポイントを設定する周波数 1 kHz に合わせる。

SET スイッチを押す。

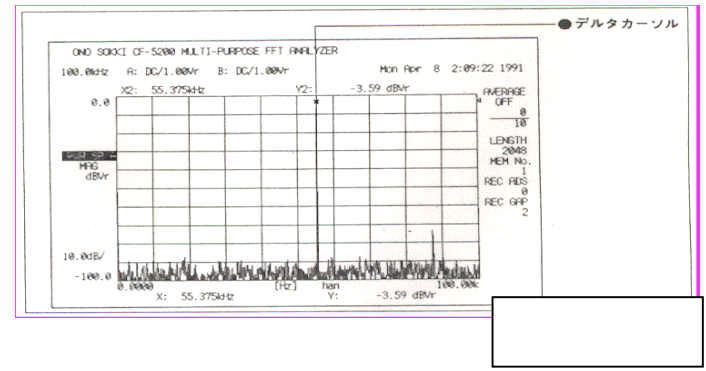

Output SIG OUT FRQ SET SET を押し周波数を確定する。

sin 周波数を周波数レンジと連動させるには Output SIG OUT FRQ SET AUTO を on する。

| Output | S | IG OUT FRQ | Mon Jan 10 | 10:59:1998 |        |        |   |        |
|--------|---|------------|------------|------------|--------|--------|---|--------|
| SELECT |   | FRQ SET    | AMPLI-     | MEM OUT    | OUTPUT | OUTPUT |   | RETURN |
|        |   |            | TUDE       |            | CONT.  | FUNC.  |   |        |
|        |   |            |            |            |        |        | · |        |

| Output | SIG OUT | FRQ SE | ET | Mon Jan 10 10:59:1998 |     |      |        |        |  |  |
|--------|---------|--------|----|-----------------------|-----|------|--------|--------|--|--|
| FRQ    | Ηz      | Kł     | Hz | BAND                  | SET | AUTO | PINKFL | RETURN |  |  |
|        |         |        |    |                       |     |      |        |        |  |  |
|        |         |        |    |                       |     |      |        |        |  |  |

(注) AUTO は sin の時に有効。

AUTO が off のとき、設定した sin 周波数のまま固定される。

(周波数レンジを変更しても変らない)

AUTO が on のとき、変更した周波数レンジ に連動して、sin 周波数が変る。

(例)周波数レンジ2 kHz 時、1 kHz に設定したら

 ラインポ イント = 800 × (設定周波数) ÷ (周波数レンジ) = 400 が記憶される。

 周波数レンジ を 10kHz に変更すると、5 kHz の周波数に自動的に変る。

(設定周波数)= (周波数レンジ)×(ラインポイント)÷800= 5 kHz

(7)信号出力を on し、信号出力を開始する。

Output SIG OUT OUTPUT FUNC. SIG. ON を on する。

| Output | SIG OUT |         |         |        | Mon Jan 10 10:59:1998 |  |        |
|--------|---------|---------|---------|--------|-----------------------|--|--------|
| SELECT | FRQ SET | AMPLI - | MEM OUT | OUTPUT | OUTPUT                |  | RETURN |
|        |         | TUDE    |         | CONT.  | FUNC.                 |  |        |
|        |         |         |         |        | ▲ ·                   |  |        |

| Output S | SIG OUT O | UTPUT FUNC. | Mon Jan 10 10:59:1998 |        |  |  |        |
|----------|-----------|-------------|-----------------------|--------|--|--|--------|
| SIG.     | TAPER     | TAPER       | 50                    | FILTER |  |  | RETURN |
| ON       | ON        | TIME        | OHM                   | ON     |  |  |        |

4

SIG. ON を on することにより 1 kHz 1  $V_{0-p}$  sin 波形を出力開始する。

sin 信号は出力のまま保持される。

#### (8)信号出力を停止するには

Output SIG OUT OUTPUT FUNC. SIG. ON を off にする。

| Output | SIG OUT OU | TPUT FUNC. | Mon Jan 10 10:59:1998 |        |  |  |        |
|--------|------------|------------|-----------------------|--------|--|--|--------|
| SIG.   | TAPER      | TAPER      | 50                    | FILTER |  |  | RETURN |
| ON     | ON         | TIME       | OHM                   | ON     |  |  |        |

(注)SIG ON を押す毎に信号出力は on/off される。

分析機能と信号出力機能は、それぞれ独立して作動しているので、信号を継続出力しながら 任意の分析をすることが可能。

#### スウエプトサインの設定

500~1500Hz 1 V<sub>0-p</sub> のスウエプトサインを出力するには、 上記 (5)(6)の変わりに (50)(51)を操作する。

### (50) 信号の種類で、SWEPT.S を選択する。

Output SIG OUT SELECT SWEPT.S を on する。

| Output  | S                  | IG OUT  |                  |         |                   | Mon Jan | 10 | 10:59 | :19 | 98         |
|---------|--------------------|---------|------------------|---------|-------------------|---------|----|-------|-----|------------|
| SELECT  |                    | FRQ SET | AMPLI-           | MEM OUT | OUTPUT            | OUTPUT  |    |       |     | RETURN     |
|         |                    |         | TUDE             |         | CONT.             | FUNC.   |    |       |     |            |
| <b></b> |                    |         |                  |         |                   |         |    |       |     |            |
| Output  | out SIG OUT SELECT |         |                  |         |                   |         |    | Jan   | 10  | 10:59:1998 |
|         |                    |         |                  |         |                   |         |    |       |     |            |
| SIN     |                    | SWEPT.S | PSEUDO           | RANDOM  | PERIOD.           | IMPULSE |    |       |     | RETURN     |
| SIN     |                    | SWEPT.S | PSEUDO<br>RANDOM | RANDOM  | PERIOD.<br>RANDOM | IMPULSE |    |       |     | RETURN     |

# (51)周波数範囲を設定する。

SEARCH スイッチを on し、サーチポイントを表示する

サーチポイントを周波数範囲の下限 500Hz に合わす。

SET を押す。

サーチポ イントを周波数範囲の上限 1500Hz に合わす。

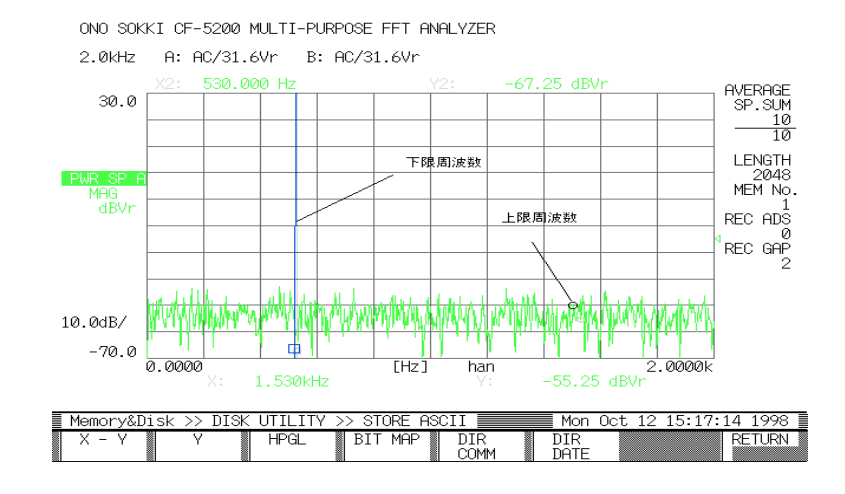

Output SIG OUT FRQ SET BAND を on し、SET を押す。

| • • • • • • • |         |     |            | <u> </u> |          | 0      |             |                 |  |  |
|---------------|---------|-----|------------|----------|----------|--------|-------------|-----------------|--|--|
| Output        | SIG OUT | 001 | FPUT FUNC. |          |          | Mon J  | Jan 10 10:5 | 9:1998          |  |  |
| SELECT        | FRQ S   | ET  | AMPLI-     | MEM OUT  | OUTPUT   | OUTPUT |             | RETURN          |  |  |
|               |         |     | TUDE       |          | CONT.    | FUNC.  |             |                 |  |  |
| <b>▲</b>      |         |     |            |          |          |        |             |                 |  |  |
| Output        | SIG OUT | 001 | FPUT FUNC. | FRQ SET  |          | Mon J  | lan 10 10:5 | n 10 10:59:1998 |  |  |
| FRQ           | Hz      |     | kHz        | BAND     | SET      | AUTO   | PINKFL      | RETURN          |  |  |
|               |         |     |            |          |          |        |             |                 |  |  |
|               |         |     |            | <b></b>  | <b>≜</b> |        |             |                 |  |  |

(注)信号出力中にソフトキー、スイッチを操作したら周波数の再設定が必要です。

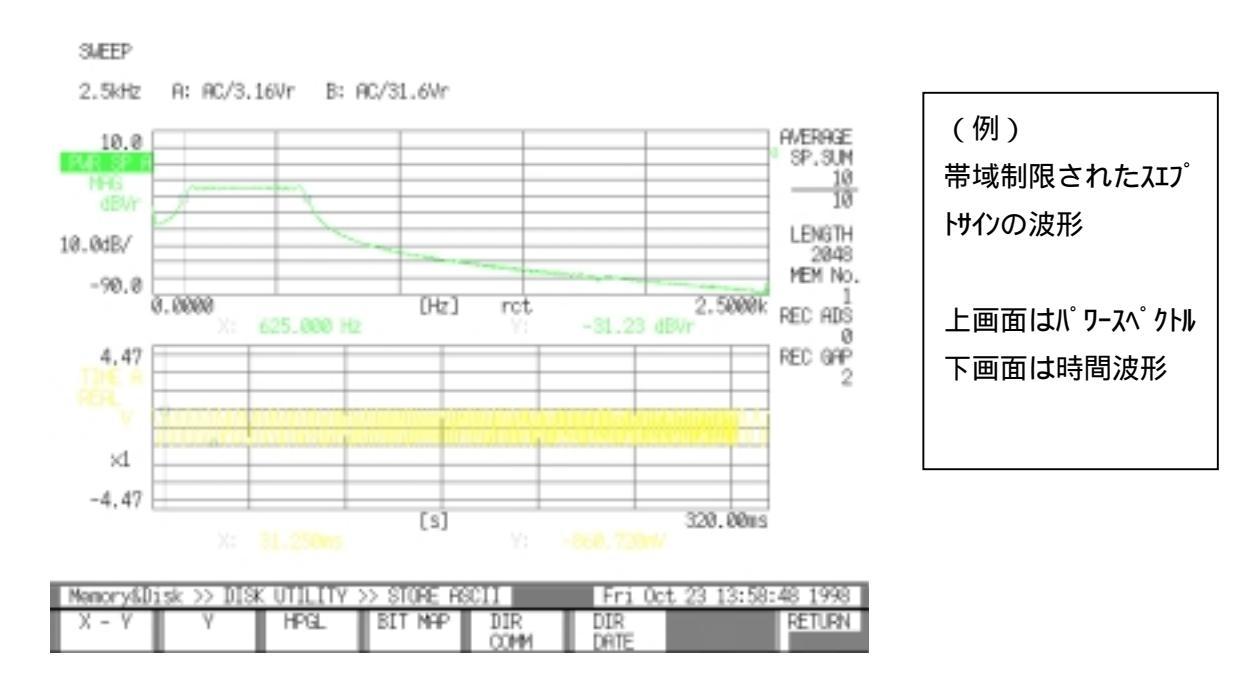

<sup>5</sup>ンタ<sup>6</sup> Δ信号で周波数応答関数測定、ホ<sup>-</sup>-ト<sup>\*</sup>線図するには -上記(5)の操作で、RANDOM(5) Δ信号) を選択、(6)を省略し、(1)から(8)を実行する。

(9)周波数応答関数位相、ゲインを表示するには
 FRF スイッチを押す。(ゲイン)
 位相表示するには、PHASE スイッチを押す。
 位相、ゲインを2画面表示にするには、
 の次に SECOND スイッチを押す。
 再度 FRF スイッチを押す。
 上に位相、下にゲインの2画面表示になる。

(10) ボード線図を表示するには

DISPLAY DISP COND FRF BORD ON を on する。

|          |         |         |         | 9 00     |        |         |        |
|----------|---------|---------|---------|----------|--------|---------|--------|
| Input    | Anary - | Display | Memory  | Output   | Cond   | EZ Ope- | Option |
|          | sys     |         | &Disk   |          | View   | ration  |        |
|          |         | <b></b> |         |          |        |         |        |
| DISP     | UNIT    | SCALE   | SEARCH  | LIST     | 3 D    | SCREEN  | RETURN |
| COND     |         |         |         |          | ARRAY  | CONFIG  |        |
| <b>▲</b> |         |         |         |          |        |         |        |
| FORMAT   | LABEL   | INHIBIT | NYQ.ORB | FRF      | COHE - |         | RETURN |
|          |         |         |         |          | RENCE  |         |        |
|          |         |         |         | <b>Å</b> |        |         |        |
| BORD     | NICO    |         |         |          |        |         | RETURN |
| ON       |         |         |         |          |        |         |        |
|          |         |         |         |          |        |         |        |

4

BORD ON を on するとボード線図が表示される。

- (注)・ボード線図を解除するには FRF 、chA SPECT または TIME スイッチなど表示したいデータのスイッチを 押す。
  - ・同様に、(5)の各種信号を出力しながらボード線図や周波数応答関数を測定表示が可能。
  - ・信号出力中に周波数レンジ等測定条件を変更した場合は、信号周波数範囲の再設定が必要。

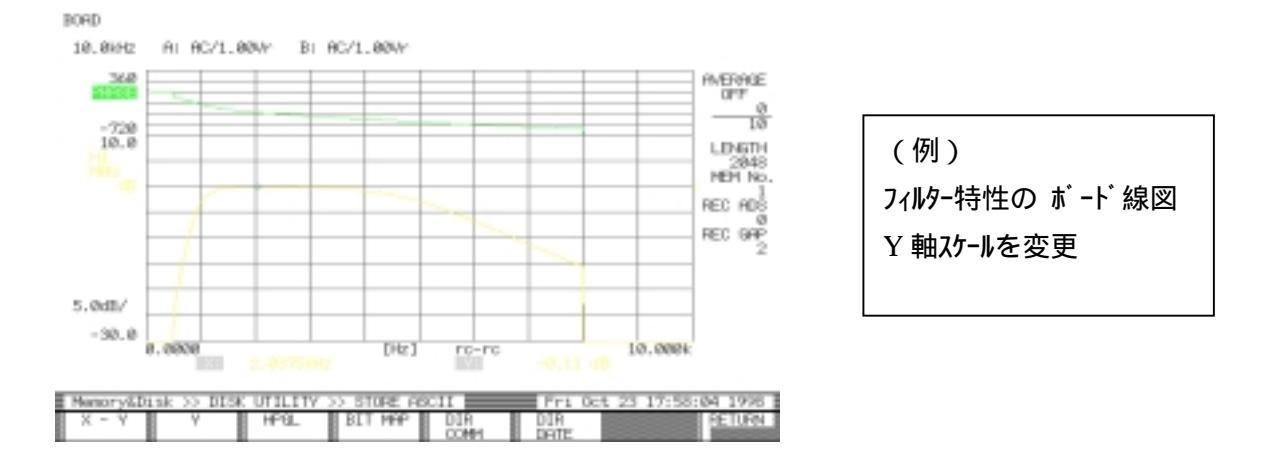

#### (11)PHASE の Y 軸表示スケールを変更する。

DISPLAY SCALE PHASE NUMERIC でメニューを開く。

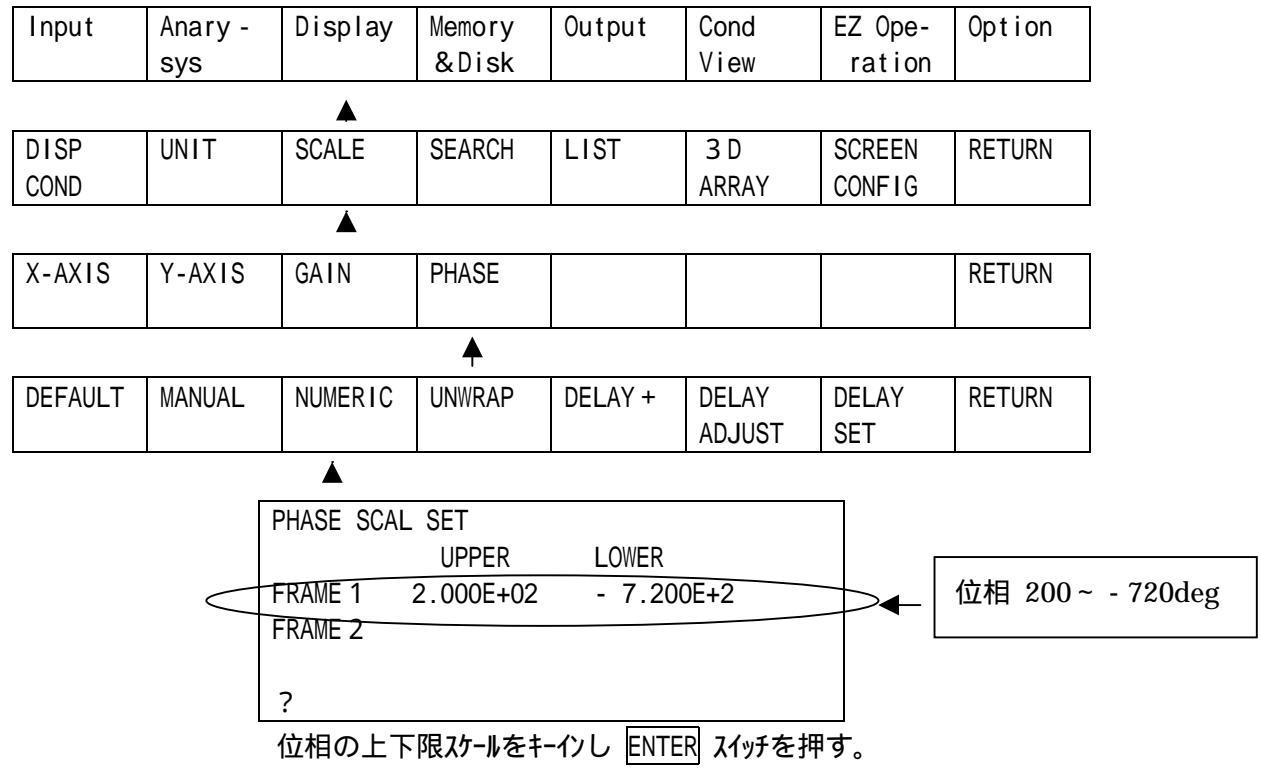

スケールを確定する。

DISPLAY SCALE PHASE MANUAL を on する。

元に戻すには DISPLAY SCALE PHASE DEFAULT を on する。

| DEFAULI M. | MANUAL | NUMERIC | UNWRAP | DELAY + | DELAY  | DELAY | RETURN |
|------------|--------|---------|--------|---------|--------|-------|--------|
|            |        |         |        |         | ADJUST | SET   |        |

7

(12)MAG (ゲイン)のY軸表示スケールを変更する。

(注)測定後のデータの表示スケールを変更する機能で、ダイナミックレンジが向上する電圧レンジと違う。

|         | JUALE 1- |         |        |        |         |         |        |  |  |  |
|---------|----------|---------|--------|--------|---------|---------|--------|--|--|--|
| Input   | Anary -  | Display | Memory | Output | Cond    | EZ Ope- | Option |  |  |  |
|         | sys      |         | &Disk  |        | View    | ration  |        |  |  |  |
|         |          |         |        |        |         |         |        |  |  |  |
| DISP    | UNIT     | SCALE   | SEARCH | LIST   | 3 D     | SCREEN  | RETURN |  |  |  |
| COND    |          |         |        |        | ARRAY   | CONFIG  |        |  |  |  |
|         |          | <b></b> |        |        |         |         |        |  |  |  |
| X-AXIS  | Y-AXIS   | GAIN    | PHASE  |        |         |         | RETURN |  |  |  |
|         |          |         |        |        |         |         |        |  |  |  |
|         | <b></b>  |         |        |        |         |         |        |  |  |  |
| DEFAULT | FRAME    | KIND    | AUTO   |        | FRAME   | KIND    | RETURN |  |  |  |
|         | DEFINED  | DIFINED |        |        | SET     | SET     |        |  |  |  |
|         |          |         |        |        | <b></b> |         |        |  |  |  |

DISPLAY SCALE Y-AXIS FRAME SET でメニューを開く。

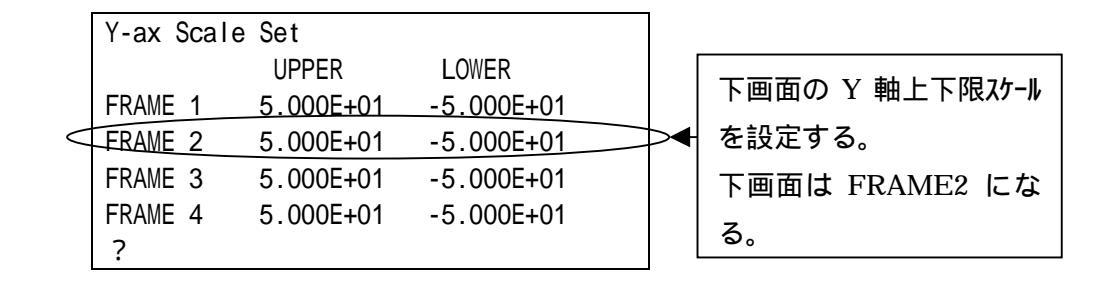

位相の上下限スケールをキーインし ENTER を押す。

スケールを確定する。

DISPLAY SCALE Y-AXIS FRAME DEFINED を on する。

元に戻すには DISPLAY SCALE Y-AXIS DEFAULT を on する。

| DEFAULT | FRAME   | KIND    | AUTO | FRAME | KIND | RETURN |
|---------|---------|---------|------|-------|------|--------|
|         | DEFINED | DIFINED |      | SET   | SET  |        |
|         |         |         |      |       |      |        |

▲ ▲